児童数配布

令和3年9月13日

保護者の皆様

オンライン授業に参加する方法について

清瀬市立清瀬第十小学校

昨今の新型コロナウイルス感染症における状況を受けまして、9月18日(土)にオンライン授業の試行日を設けさせていただきます。時程等につきましては、別途お知らせをご覧ください。

授業形式:同時双方向型のビデオ会議システムを使用した授業

使用するビデオ会議システム:Google Meet (グーグルミート)

(当日、学校に登校する児童は、学級が閉鎖していることを想定して、体育館等の教室以外の場所 でオンライン授業に参加します。)

## オンライン授業に参加するための操作手順

 「Google Chrome」をひらき、右上の9個の点々から「アカウント」をクリックし、また右上の 9個の点々から「classroom」をひらく。

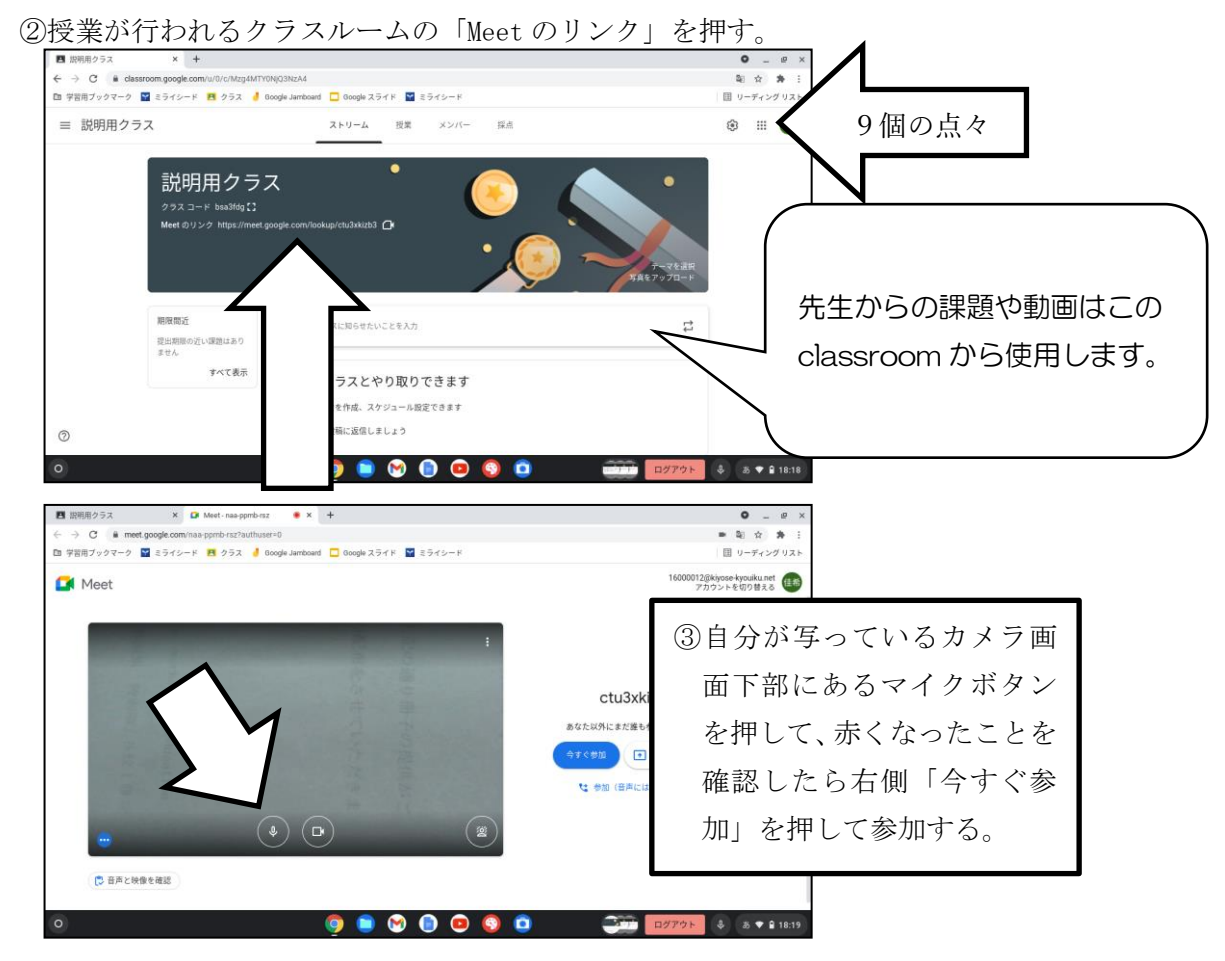

赤い電話ボタンの左側にある3つ点々から、「レイアウトを変更」→「スポットライト」を選ぶ。 「レイアウトを変更」の右側の×で通常画面に戻る。

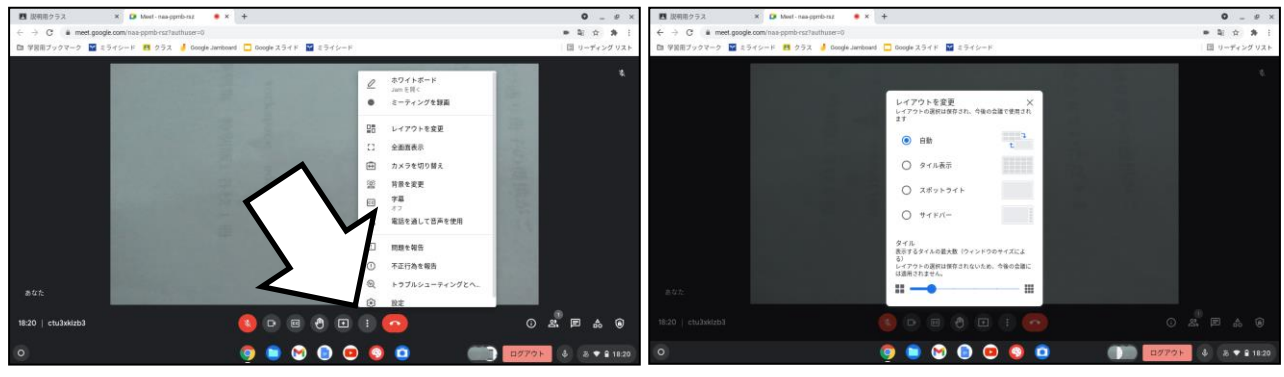

## ⑤先生に話したいことがあったら

④先生の画面を大きくします

画面下部の<sup>®</sup>(挙手ボタン)を押す。その後、先生からどうぞと言われたら一番左で赤くなって いる *<sup>®</sup>*マイクボタンを押して、マイクをオンにしてからしゃべる→しゃべりおわったらもう一度 *<sup>®</sup>*マイクボタンを押して、マイクをオフにする。

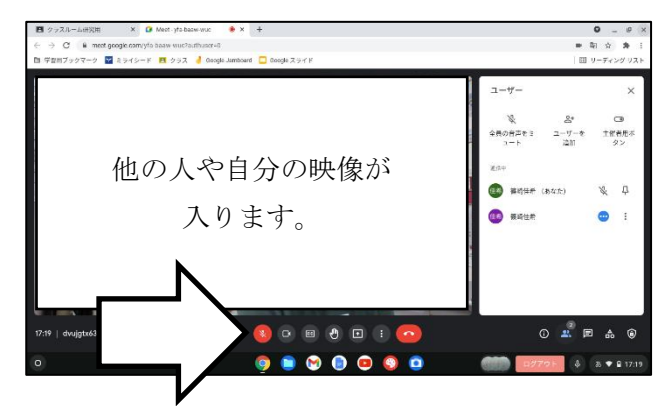

## オンライン授業の際の注意事項

- ① 授業中は勝手に操作をしない。
- ② 自分の映像の背景は先生の許可がない限り変えない。
- ③ 他の人を傷つけることはしない
- ④ 個人情報保護の観点からオンライン授業の撮影・録画・録音は絶対にしない。